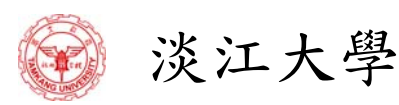

# 「大學學習」課程查詢系統

操作手册

版次:1.30 2015/08/31

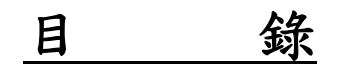

| -        | 、 肩                          | 「言                                           | 4                   |
|----------|------------------------------|----------------------------------------------|---------------------|
| <i>.</i> | 、 IJ                         | 見況                                           | 4                   |
| Ξ        | ∖ E                          | 1標                                           | 4                   |
|          | (-)                          | ) 無紙化作業:以電子紀錄取代現行學習講昭芸音方式                    | 4                   |
|          | (-)                          | ) 新人可線上即時香鉤出轴度非況                             | . <del>-</del><br>4 |
|          | (-)                          | ) 道缸沿定介面                                     | . <del>-</del><br>4 |
|          | ( <u> </u>                   | ) 导叶改入月四                                     | . <del>-</del><br>4 |
|          | (H)<br>(H)                   | ) 学生旦码月回                                     | . <del>-</del><br>4 |
|          | ( <u>н</u> )<br>( <u>н</u> ) | ) 于王昕师听山东凯上却须山昕林迪州 张旺于王文钟俯瞰                  | . <del>-</del><br>4 |
|          | (+)                          | ) 最元課程自責單位可線上即時了解已修課學生百分比,做為閱課損劃參考           |                     |
|          | $(\Lambda)$                  | ) 雪子紀錄校內其他應用                                 |                     |
| 77       |                              | 。<br>《 · · · · · · · · · · · · · · · · · · · | <br>5               |
| -        | 5.                           |                                              | 5                   |
|          | (-)                          | ) 金八示疏<br>1 多秋油社                             | . S<br>5            |
|          | د<br>م                       | 1. 示航廷裕                                      | . J<br>5            |
|          | 4                            | - 示风自只<br>3 單一登入(淡江大學個人化入口網)                 | . 5                 |
|          | (=)                          | ) 共用查詢                                       | .6                  |
|          |                              | 1. 最新消息                                      | . 6                 |
|          | ,<br>2                       | 2. 當日課程公告                                    | . 6                 |
|          |                              | 3. 各類課程查詢                                    | . 7                 |
|          | 4                            | 4. 課程資料                                      | . 7                 |
|          | (三)                          | ) 導師設定介面                                     | . 8                 |
|          |                              | 1. 單元計畫表(教學計劃表)                              | . 8                 |
|          | 2                            | 2. 評量明細                                      | . 8                 |
|          | -                            | 3. 導師評分                                      | .9                  |
|          | 4                            | 4. 報表列印                                      | 10                  |
|          |                              | 0. 線上課程明細                                    | 10                  |
|          | (                            | ). 共他活動明細                                    | 10                  |
|          | 2                            | 1. 共元石到18 年                                  | 11<br>11            |
|          | (四)                          | ) 學生查詢介面                                     | 12                  |
|          |                              | 1. 課程單元表                                     | 12                  |
|          |                              | 2. 學習狀況查詢                                    | 12                  |
|          | -                            | 3. 其他活動參與                                    | 13                  |
|          | 2                            | 4. 郵件設定                                      | 14                  |
|          | -                            | 5. 資源下載專區                                    | 14                  |
|          | (五)                          | ) 院系助理查詢                                     | 15                  |
|          |                              | 1. 依班級查詢                                     | 15                  |
|          | 4                            | 2. 依單元查詢                                     | 15                  |
| -        |                              | 3. 依学號查詢                                     | 16                  |
| 五        | ` ļ                          | 其他功能說明                                       | []/                 |
|          | (-)                          | ) 雙導師制度                                      | 17                  |

「大學學習」課程查詢系統操作手冊

| (ニ) | 跨班修課       | 17 |
|-----|------------|----|
| (三) | 學生缺席補課郵件通知 | 17 |
| (四) | 支援課程上課統計   | 17 |

# 識 別

# 專案名稱:大學學習課程查詢系統

委託單位:教育心理與諮商研究所(教心所)

| 製作人 | 製作日期       | 版本   |
|-----|------------|------|
| 王建智 | 2010/09/13 | V1.0 |
|     |            |      |
|     |            |      |
|     |            |      |
|     |            |      |

修訂紀錄:

| 文件版本 | 修訂者 | 日期         | 修訂的內容大綱    |
|------|-----|------------|------------|
| V1.0 | 王建智 | 2010/09/13 | 初版         |
| V1.1 | 王建智 | 2013/04/09 | 依功能異動修訂    |
| V1.2 | 王建智 | 2013/08/07 | 新增助理查詢介面說明 |
| V1.3 | 王建智 | 2015/08/31 | 更新助理查詢介面說明 |
|      |     |            |            |
|      |     |            |            |
|      |     |            |            |
|      |     |            |            |

#### 「大學學習」課程查詢系統操作手册

#### 一、前言

本校自98學年度起,特別為大一新生規劃「大學學習」課程,希望透過這門課幫助大一新生建立對大學及大學生基本能力應有的認識,並引導他們對大學的學習與發展做好準備。「大學學習」的規劃理念是基於大學生的發展包括「學業」、「心理」、「社會」、「生涯」四大面向,共設計11個單元課程。

#### 二、現況

目前點名機制是採用紙本學習護照加蓋出席章方式來記錄,學生每上一個單元課 程,即由授課老師加蓋印章。於學期末,學生將學習護照送交導師,再由導師依出席狀 況評核為「通過」或「不通過」。使用紙本學習護照,學生常不慎損毀、遺失或漏蓋印 章等,導致導師可能無法順利進行成績評核,無法隨時掌握學生各單元課程出席狀況並 即時安排補救措施。

#### 三、目標

為改善採用紙本學習護照之缺失,本校將改採用線上即時點名及統計分析, 達成:

- (一) 無紙化作業: 以電子紀錄取代現行學習護照蓋章方式
- (二)師生可線上即時查詢出缺席狀況
- (三)導師設定介面 導師能以統一介面迅速且簡易的完成大學學習課程之評量標準發佈、評量作 業、登錄成績至校務系統等作業。
- (四)學生查詢介面 學生可查詢大學學習課程時數紀錄、學習護照、是否符合導師標準及輸入其 他活動參與歷程。
- (五)學生缺席時由系統主動發出缺課通知,提醒學生安排補課
- (六) 教務處可統計分析全校、院、系的修課狀況
- (七) 單元課程負責單位可線上即時了解已修課學生百分比,做為開課規劃參考
- (八) 電子紀錄校內其他應用

### 四、系統功能使用說明

為達成上述之目標,本校開發完成「大學學習」課程查詢系統,功能說明及操作簡 介如下:

- (一) 登入系統
  - 1. 系統連結

透過淡江大學首頁,教職員工及學生均可點選連結進入「大學學習」課程 查詢系統。網址為 <u>http://luis.tku.edu.tw/</u>

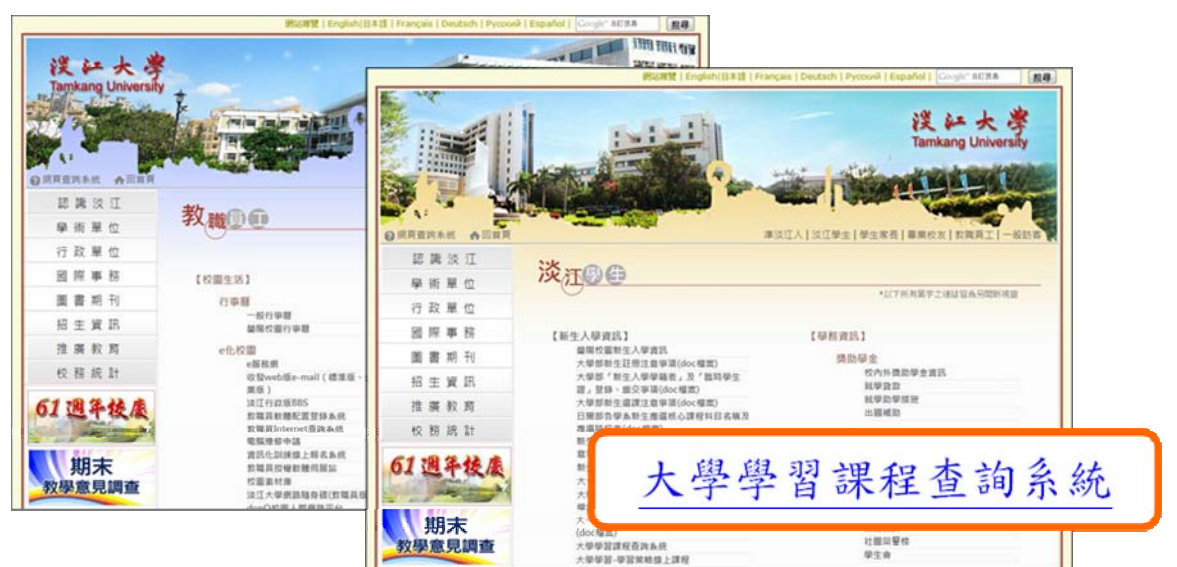

2. 系統首頁

匿名僅擁有共用查詢功能,請點選首頁右上方「登入」連結以進行登入。

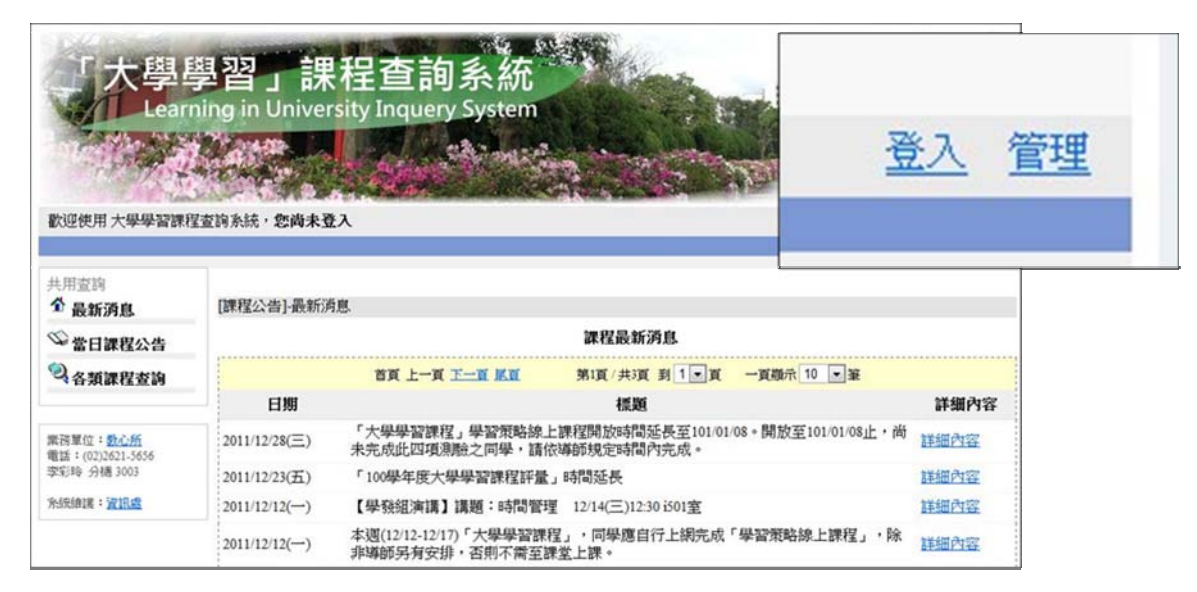

3. 單一登入(淡江大學個人化入口網)

透過淡江大學入口網站登入,職員、教師請使用人員代號登入,學生、校友使用學號登入。

| 功能强大,操                                                                                                    | 作業通法                                   |
|----------------------------------------------------------------------------------------------------|----------------------------------------|
|                                                                                                    | □ 立即進入嶄新的個人化入口網                        |
| ≪ 如果您是我们的訪客、學生家長                                                                                                    |                                        |
| - 🔁 🕒                                                                                                    | · · · · · · · · · · · · · · · · · · ·  |
|                                                                                                    | · · · · · · · · · · · · · · · · · · ·  |
| ○學生家英:○憑能量入:○忘記密碼                                                                                                    |                                        |
|                                                                                                    |                                        |
| ◆ ◆ ◆ ◆ ● ● </td <td>成<br/>用</td> | 成<br>用                                 |
| 前是包括工资从注意入股资金差量,HTTPS(可使成20mg)<br>的资源式包括原有和4万个专家规划),包括目前的注意提出的<br>完成任于HTTPS 所用规则 55、必须的地质。<br>计数多少规则和4月目前用了。25、通常的地质<br>算: POS=RCA II: 並得定它可能是已是「值容主以外质<br>算: 9DS=RCA II: 並得定它可能是已是「值容主以外质<br>算: SMR是来信任计师者」 语言比于是就是意思 法解释                                                                                                    | 位現非者 我で「新聞時に以近日方 分金<br>注意型、AF時代表現計<br> |

- (二) 共用查詢
  - 1. 最新消息

課程及系統最新消息發布,於清單上點選「詳細內容」可看見公告明細, 例如:各單位發布消息、課程調整、教室異動等資訊。

| 「大學』<br>Learn                           | 影習」課           | 程查詢系<br>rsity Inquery Syst         | 统<br>em                                               |                      |                                      |
|-----------------------------------------|----------------|------------------------------------|-------------------------------------------------------|----------------------|--------------------------------------|
| a start                                 | and the second |                                    | 最新                                                    | 所消息公告                |                                      |
| 歡迎使用 大學學習課程                             | 查詢系統·整備主       | 日期:                                | 2012/06/05                                            |                      |                                      |
|                                         |                | 標題:                                | 101年6月13日(三)101學年度大一編                                 | 導師輔導知能暨大學學習課程        | 보研習會                                 |
| 共用空詞<br>全 最新消息<br>の 常日調 <sup>是新演員</sup> | [課程公告]-最新      | 內容:                                | 「101學年度大一導師輔導知館<br>午12:00在驚聲國際會廳舉行」<br>春人熟心出席,確定時程及資料 | 101日在后上,第40万         | ,已確定於101年6月13日(三)中<br>&「大學學習」課程支援單位負 |
| 包各類課程查詢                                 |                |                                    | 夏八初近山府,祖尼时任汉真作                                        | 詳細內容                 |                                      |
|                                         | 日期             |                                    |                                                       | ANA (111 - 1 - 1 - 1 |                                      |
| 10 TE 10 (C : 10                        | 2012/06/05(二)  | 日期                                 | Pri                                                   | <u> 計細内谷</u>         |                                      |
| 電話: (02)2621-5656                       | Freedo         |                                    | 浅                                                     | 詳細內容                 |                                      |
| \$28,00 9948 3003                       | 2011/12/28(三)  | 未完成此四項測驗之同時                        | ·請依導師規定時間內完成。                                         | <u>04-3411, 3455</u> |                                      |
| 分级抽媒:資訊成                                | 2011/12/23(五)  | 「100學年度大學學習課                       | 程評量」時間延長                                              | ********             |                                      |
|                                         | 2011/12/12()   | 【學發組演講】講題:84                       | 間管理 12/14(三)12:30 i501室                               | <u>前于300173合</u>     |                                      |
|                                         | 2011/12/12()   | 本週(12/12-12/17)「大學」<br>非導師另有安排,否則不 | 學習課程」・同學應自行上網完成「學習類<br>「衛至課堂上課。                       | 詳細內容                 |                                      |

2. 當日課程公告

顯示當日各系所全部課程,點選「課程名稱」連結可查看單元內容。

| 「大學」                                 | 學2<br>ning   |     | 課                | 呈查詢        | 系統                | 1    |             | H  | THE R. P. |          |
|--------------------------------------|--------------|-----|------------------|------------|-------------------|------|-------------|----|-----------|----------|
|                                      | 242          | [課程 | 查詢]-課            | 程公告        | 當日課程公告            |      |             |    |           |          |
| 歡迎使用大學學習課                            | 【查询)<br>【查询) | 週次  | 院系名稱             | 開課承辦單<br>位 | 課程名稱              | 課程時數 | 課程類別        | 星期 | 上課堂別      | 上課堂別     |
| 共用查询                                 | [記集          | 1   | 資管<br>A          | 淡江大學       | 課程介紹              | 1    | 導師課程        | Ξ  | 06        | H<br>105 |
| ♥當日課程公告                              |              | 2   | 資管一<br>A         | 淡江大學       | 大學與本系等相關訊息(一)     | 1    | 導師課程        | Ξ  | 06        | H<br>10: |
| 名類課程查詢 🦷                             | 目課程公会        | 3   | <u>資管</u> 一<br>A | 淡江大學       | 大學與本系等相關訊息(二)     | 1    | 導師課程        | =  | 06        | H<br>105 |
| 業務單位: <u>数心所</u><br>電話:(02)2621-5656 |              | 4   | <u>資管</u> 一<br>A | 諮商輔導維      | 生活與心理適應 - 賴氏人格施測與 | 1    | 諮爾輔導組<br>課程 | Ξ  | 06        | H<br>105 |
| 李彩時 方语 3003<br>条統續講: <u>資訊處</u>      |              | 5   | <u> </u>         | 淡江大學       | 學習及生涯規劃與指導(一)     | 1    | 導師課程        | =  | 06        | H<br>103 |
|                                      |              |     |                  |            |                   |      |             |    |           | 另        |

3. 各類課程查詢

依課程類別查詢各系所所有課程,請選取畫面右上角課程搜尋類別,並按 下查詢按鈕。

| 「大學<br>」L Leal                       | 學習.<br>ming in l | 」<br>Universi | 呈查詢<br>ty Inquery S | 条統<br>system  |              |               |              |     | and the second |           |
|--------------------------------------|------------------|---------------|---------------------|---------------|--------------|---------------|--------------|-----|----------------|-----------|
| 歡迎使用大學學習課                            | 程查询系统,           | 您尚未登入         |                     |               |              | 1             | <u>A/F10</u> | 9 H | <u>使入</u> 1    | <u>91</u> |
| 共用查询                                 | [課程查]            | 向]-各類課程       | 查詢                  | 1             | <b>和程授</b> 森 | 導師課程<br>Al    |              |     | • #            | 調         |
| ◎ 當日課程公告                             |                  |               |                     | 各類課程列表        |              | 資訊處課程         | 197          |     |                |           |
| 34名類課程查詢                             | 週次               | 院系名稱          | 開課承辦單位              | 課程名稱          | 課記時了         | 留書館課程<br>線上課程 | M.           |     | 7              | 上課<br>教室  |
|                                      | 各旗牌垣直间           | 資留一A          | 淡江大學                | 課程介绍          | 1            | 課外活動組計        | 曜            |     | I              | L 304     |
| 業務單位: <u>数心所</u><br>爾廷:(0))2621.5655 | 2                | 資嘗一A          | 淡江大學                | 大學與本系等相關訊息(一) | 1            | 文编藝術中心        | 課程           | vi  |                | L 304     |
| 李彩玲 分摄 3003                          | 10               | 資圖一A          | 淡江大學                | 大學與本系等相關訊息(二) | 1            | 導師課程          | 四            | 01  | I              | L 304     |
| 外統續講:資訊或                             | 11               | 資圖一A          | 淡江大學                | 學習及生涯規劃與指導(一) | 1            | 導師課程          | 四            | 01  | L              | L 304     |
|                                      | 16               | 資圖一A          | 淡江大學                | 學習及生涯規劃與指導(二) | 1            | 導師課程          | 四            | 01  | L              | L 304     |
|                                      | 17               | 資圖一A          | 淡江大學                | 課程總結、成果驗收     | 1            | 導師課程          | 四            | 01  | I              | L 304     |

4.課程資料

點選課程連結可查看課程詳細資料。

|                                      |          | [課程維護       | 蔞]-課程資料 |          |          |    |             |             |    |       |
|--------------------------------------|----------|-------------|---------|----------|----------|----|-------------|-------------|----|-------|
|                                      |          |             |         |          | 課程資料     | \$ |             |             |    |       |
| 歡迎使用大學學習課                            | 星查詢系統    | ,           | 學年學期:   | 1001     |          | 惨  | 課班級: 資      | <b>S</b> -1 | 1  |       |
|                                      |          |             | 課程名稱:   | 大學生涯彩虹   |          |    | arman 1     |             |    |       |
| 11. EEF-derbla                       |          |             | 課程內容:   |          |          |    |             |             |    |       |
| 只用宣詞                                 | 110 111- | ***         | 課程時數:   | 1        | L        | 課最 | 低時數: 1      |             |    |       |
| 1 最新消息                               | [武术(王)   | <u>er</u> : | 課程類別:   | 諮爾輔導組課程  |          | 承  | 辦單位: 諮      | 商輔調         | 事組 |       |
| 心學口譯語公告                              |          |             | 授課老師:   | 由支援單位指派  |          | 上  | 课教室: H      | 115         |    |       |
|                                      | 301-4-   | R           | 週次:     | 14       |          |    | 週天:星        | 期二          |    |       |
| 2.各類課程查詢                             | X-2-X    | ю           | 上課堂別1:  | 01       |          | 上訳 | 【堂別2:       |             |    |       |
|                                      | 6        | ÿ.          | 上課堂別3:  |          |          | 選  | 課人數: 71     |             |    |       |
| 業務單位: <u>数心所</u><br>新述:(02)2621.5656 | 12       | jus-n       | 百百回年期年期 |          | 日月夏月年7月日 | 1  | 課程          | -           | 01 | пп    |
| 率彩時 分機 3003                          | 13       | 資圖一A        | 諮商輔導    | 組 性別跳跳板  |          | 1  | 諮商輔導組<br>課程 | =           | 01 | H 115 |
| 於說語語言: <u>資訊中心</u>                   | 14       | 資圖一A        | 諮商輔導    | 組 大學生涯彩虹 |          | 1  | 諮商輔導組<br>課程 | =           | 01 | H 115 |

- (三) 導師設定介面
  - 1. 單元計畫表(教學計劃表)

列出本學期大學學習課程各週活動單元,導師可依時間規劃進行課程。 灰色:期中考或期末考週

綠色:線上課程或其他活動

|                                                                                                    | DWICK  | C.B.LBURGE    | vernk                |                      |                          |                |     |      | _             |     |                    |             |               |  |
|----------------------------------------------------------------------------------------------------|--------|---------------|----------------------|----------------------|--------------------------|----------------|-----|------|---------------|-----|--------------------|-------------|---------------|--|
| - Restant                                                                                                    | (and a | CONTRACTOR    | 0.01                 | 調理事業書                |                          |                |     |      | -             |     |                    |             |               |  |
| * RHARDIN                                                                                                    |        | #1051A0t : 1  | 189765               | 11051                | 10110                    |                |     |      |               |     |                    |             |               |  |
| S SMIRTIN S                                                                                                    |        | 柳水倚照:         | 004                  | 見測                   | th: 前間一A                 |                |     |      |               |     |                    |             |               |  |
| 制厚铅定介面                                                                                                    | 据次     | 開建手線單位        | 調理名様                 | 17 IS                | er unerseen              | 2.11           | 上課  | 上課題次 | 上課<br>教室      |     |                    |             |               |  |
| 同家に計畫者                                                                                                    | 1      | 须江大學          | 教理介绍                 | - 1                  | 16051412                 |                | 07  |      | 1 201         |     |                    |             |               |  |
| · Stateman                                                                                                    | 2      | 派江大學          | 大學與本魚等加爾訊息(一         | 2 1                  | AND DRAFT                |                | 07  |      | 1 201         |     |                    |             |               |  |
| ALL 2012/1918                                                                                                    | 3      | ARM           | 超過於國家民權務             | - 1                  | 网络成果树                    |                | 07' |      | 8 201         |     |                    |             |               |  |
| 英雄法的明耀                                                                                                    | -4     | 先生纪念留書目       | <b>総裁信手(用用数(一)</b>   | - 1                  | 國書敘述权                    |                | 07  |      | 1 201         |     |                    |             |               |  |
| 3 ARIANTY                                                                                                    | 5      | 免生纪念醒書得       | 重直直至(川水使(二)          |                      | 服务排进权                    |                | 07  |      | 108<br>10     |     |                    |             |               |  |
| 2 POR COMPANY                                                                                                    | 6      |               | 線上課程成其他活動            |                      |                          |                | *   |      |               |     |                    |             |               |  |
|                                                                                                    | 7      | 文編整術中心        | 認識文展展進歩ら             |                      | 文編結而中心課<br>取             | -              | 07  |      | 文編<br>智徳<br>麗 |     |                    |             |               |  |
| , 導師下載                                                                                                    |        | 104MMR        | MARCHING C. MILLION  | L a                  | 12 PERMANAL PROPERTY AND |                | 07' |      | 8 201         |     |                    |             |               |  |
| 評量明細                                                                                                    | 9      | 543           | 100.913              |                      | - A                      | -              | 4   |      |               |     |                    |             |               |  |
|                                                                                                    | 10     | 派江大學          | 大學與本系等相關民態(二         | 2 1                  | 140519192                |                | 07  |      | 8 201         |     |                    |             |               |  |
|                                                                                                    |        | 1577-4-48     | 學習25 生活的最高级的第三       | 2 1                  | 1462038732               |                | 07  |      | 1 201         |     |                    |             |               |  |
| NRWS:                                                                                                    | 11     | 004/04        |                      |                      |                          | _              | 1.1 | _    |               |     |                    |             |               |  |
| REFERENCE : <u>Rodoni</u><br>Ref: : (Rodonitionale<br>Reference : (Rodoni<br>Automoti : (Rodoni                                                               | "      | 6             | -                    | 線上課程                 | 或其他活                     | 肋              |     |      |               | -   |                    | -           |               |  |
| REATE - BOOM                                                                                                    |        | 6<br>7 3      | -<br>3錙藝術中心          | 線上課程                 | 或其他活動                    | B)t            |     |      |               | - 1 | -<br>文錙藝術中心課<br>程  | -           | -<br>07       |  |
| 第四11953 - 日 <u>に中</u><br>第回 - 日立たたちらら<br>第回 - 日立たちららら<br>第回 - 日立たちららら<br>第回 - 日本<br>日本<br>日本<br>日本<br>日本<br>日本<br>日本<br>日本<br>日本<br>日本<br>日本<br>日本<br>日本<br>日 |        | 6<br>7 プ<br>8 | -<br>3錙藝術中心<br>踏商輔導組 | 線上課程<br>認識文綱<br>遇見直實 | 或其他活動<br>藝術中心<br>的自己-國   | bb<br>fills fi | 海測  |      |               | - 1 | - 文錙藝術中心課程 諮商輔導組課程 | •<br>-<br>- | -<br>07<br>07 |  |

#### 2. 評量明細

顯示導師所帶班級所有學生評量明細(是否參與各活動單元),點選「學 習狀況」可列出該學生學習狀況。

| 共用查詢                    | [評量] | 明細查   | 句]-評量明        | 捆查        | 詢        |          |                       |              |                         |                          |                         |    |    |                         |            |                 |     |            |    | 3  | 算師課程許分 💲       | 列印報表 |
|-------------------------|------|-------|---------------|-----------|----------|----------|-----------------------|--------------|-------------------------|--------------------------|-------------------------|----|----|-------------------------|------------|-----------------|-----|------------|----|----|----------------|------|
| ② 當日課程公告                |      |       |               |           |          |          |                       |              |                         |                          |                         |    | 評量 | 明影                      | <b>1</b>   |                 |     |            |    |    |                |      |
|                         |      | 穀     | 師編號:          | 089       | 765      |          |                       |              |                         |                          |                         |    |    |                         |            | 趔               | 师姓名 | <u>z</u> : | 李珊 |    |                |      |
| ~ 各類課程查詢                |      | 學     | 年學期:          | 100       | 1        |          |                       |              |                         |                          |                         |    |    |                         |            | (M)             | 課院演 | h :        | 資管 | →A |                |      |
|                         | 項目   | 迴次    |               |           |          |          |                       |              |                         | 活動                       | ) 單;                    | 元名 | 稿  |                         |            |                 |     |            |    |    | 評分             | 時數   |
| 導節設定介面                  | А    | 1     | 課程介绍          | 22        |          |          |                       |              |                         |                          |                         |    |    |                         |            |                 |     |            |    |    | <b>团 讲新评</b> 分 | 1    |
| 單元計畫表                   | В    | 2     | 大學與           | 大大司       | 利用       | 胡訊       | 8.(-                  | -)           |                         |                          |                         |    |    |                         |            |                 |     |            |    |    | <b>国 拼颜评分</b>  | 1    |
| als topen-period        | С    | 3     | 認識校問          | dig la    | UB       | 6        |                       |              |                         |                          |                         |    |    |                         |            |                 |     |            |    |    |                | 1    |
| THE PIE                 | D    | 4     | 國書館           | 间用清       | 11       | (=)      |                       |              |                         |                          |                         |    |    |                         |            |                 |     |            |    |    |                | 1    |
| 🚨 線上課程明細                | E    | 5     | 國書館           | 可用計       |          |          |                       |              |                         |                          |                         |    |    |                         |            |                 |     |            |    |    |                | 1    |
| 59                      | F    | 7     | 影响又引          | and to at | 1中/      |          | a a de N              | Det .        |                         |                          |                         |    |    |                         |            |                 |     |            |    | _  |                | 1    |
| 🐸 其他活動明細                | G    | 8     | 通見具           | TETE      | 10.      | 1.11     | De2                   |              |                         |                          |                         |    |    |                         |            |                 |     |            |    | -  | 19 mar 10      | 1    |
| THAN IT AN IT ALL STATE | H    | 10    | 大学州           | L TT L    | -18      | AT AR    |                       |              |                         |                          |                         |    |    |                         |            |                 |     |            |    |    | 3 9的种分         | 1    |
| 一 共鸣为新言性                | I    | 11    | 学習及生          | 三进制       |          | 247      | \$9(-                 | -)           |                         |                          |                         |    |    |                         |            |                 |     |            |    |    | <b>國</b>       | 1    |
| 3 教學資源專區                | J    | 12    | 114人          | 1/15      | iH.      | rast Set | 10.725                | Rei          |                         |                          |                         |    |    |                         |            |                 |     |            |    |    |                | 1    |
|                         | K I  | 14    | 大田(上)         | E SV D    | LIE.     | 12-171   | 1,198                 | 22           |                         |                          |                         |    |    |                         |            |                 |     |            |    | -  |                | 1    |
|                         | M    | 16    | WWB/          | ±-100 +1  | 0 211    | Alta     | MC                    | -)           |                         |                          |                         |    |    |                         |            |                 |     |            |    |    | IN DESTRICT    | 1    |
| (日本)(市下市社)              | 21   | 17    | 10 10 20 20 4 | *         | E) INT I | Addly.   | 44.10                 | 1            |                         |                          |                         |    |    |                         |            |                 |     |            |    | -  | MINISTER A     |      |
| ★丁 日日 0日 4円             | 14   | 17    | ST.1 8.003    | n R       | 3.753    | and of   |                       |              |                         |                          |                         |    |    |                         |            |                 |     |            |    | +  | Car Hannat JJ  |      |
| ···· 評量明細               | 56   | 助能    | 姓名            |           | A        | ₿        | <u>C</u>              | ₫            | E                       | E                        | G                       | H  | 1  | Ţ                       | K          | Ŀ               | M   | 1          |    |    | 明細             |      |
|                         | 4006 | 30017 | 徐绍            | ¥         |          |          | 1                     | 1            | 1                       | 1                        |                         |    |    | 1                       | 1          | 1               |     | D          | 學習 | 伏況 |                |      |
| 100 To 68 At + 85 3 62  | 4006 | 30041 | 孫慈            | ŧ.        |          |          | $[\overline{\gamma}]$ | $[\nabla]$   | $[\overline{v}]$        | $[\nabla]$               | $[\nabla]$              | E  | 6  | $\overline{\mathbf{v}}$ | $[\nabla]$ | $[\mathcal{T}]$ |     | Ы          | 學習 | 伏況 |                |      |
| 電話:(02)2621-5656        | 4006 | 30074 | 孫輔            | 8         |          |          | 17                    |              | V                       |                          |                         |    |    |                         |            | 1               |     | Ы          | 學習 | 代況 |                |      |
| 李彩玲 分槽 3003             | 4006 | 30108 | 吳宛            | ĥ         | 13       | 63       | [7]                   | [ <b>?</b> ] | 2                       |                          |                         | 0  |    | 2                       | 2          | 1               |     | Ь          | 學習 | 状況 |                |      |
| 外接續譯:資訊盘                | 4006 | 30132 | 周信            | Î         |          |          | 7                     | 1            | $\overline{\mathbb{V}}$ | $\overline{\mathcal{A}}$ | $\overline{\mathbb{V}}$ |    |    |                         |            |                 |     | b          | 學習 | 状況 |                |      |

· 文錙 音樂 題 I 201 以學習活動護照格式列出學生參與活動歷程及辦理單位簽核。

導師活動:由導師評定分數。

支援單位活動:圖書館、文錙藝術中心、諮輔組及線上課程...等,由系統 自動匯入。

其他活動:由學生自行輸入。

|    |               | 各類別標準    |          |         |            |
|----|---------------|----------|----------|---------|------------|
| 項目 | 課程類別          | ]        |          |         | 時數(已上/應上)  |
| 1  | 圖書館課程         |          |          |         | (2/2)      |
| 2  | 諮商輔導組課程       |          |          |         | (4/4)      |
| 3  | 課外活動組課程       |          |          |         | (1/1)      |
| 4  | 文緇藝術中心課程      |          |          |         | (1/1)      |
|    | 薄距            | 及支援單位課程  |          |         | 1          |
| 週次 | 活動單元內容        | 單元<br>時數 | 修課<br>時數 | 辦理單位    | 辦理單位<br>簽核 |
| 1  | 課程介绍          | 1        | 0        | 淡江大學    |            |
| 2  | 大學與本系等相關訊息(一) | 1        | 0        | 淡江大學    |            |
| 3  | 認識校園資訊服務      | 1        | 1        | 資訊處     | 7          |
| 4  | 圖書館利用素養(一)    | 1        | 1        | 覺生紀念圖書館 | 1          |
| 5  | 圖書館利用素養(二)    | 1        | 1        | 覺生紀念圖書館 | V          |
| 6  | 遇見真實的自己-團體施測  | 1        | 1        | 諮商輔導組   | 2          |
|    | 錄上            | 課程及其他活動  |          |         |            |
| 週次 | 活動單元內容        | 單元<br>時數 | 修課<br>時數 | 辦理單位    | 辦理單位<br>资核 |
|    | 全能記憶王         | 0.5      | 0.5      | 學習與教學中心 | V          |
| ÷  | 時間大玩家         | 0.5      | 0.5      | 學習與教學中心 | V          |
|    | 原文書完全攻略秘笈     | 0.5      | 0.5      | 學習與教學中心 | 2          |

#### 3. 導師評分

導師依學生導師活動修習狀況,給予評定(勾選表示通過)。

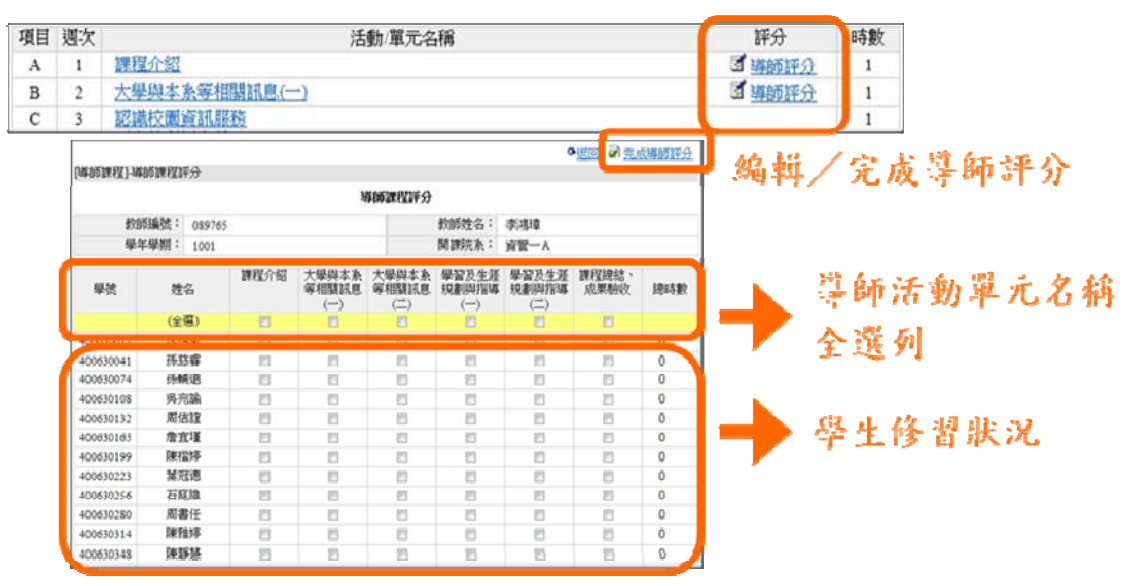

# 4. 報表列印

導師可將評量明細報表下載為 Excel 檔。

| F | 量明細查      | 詢]-評       | 量明約                   | 田査制           | 向                          |                            |                            |                |                                 |                                                       |                                  |                     |                            |          |                                       |                          |                             |                        | 3                  | 样自市工                         | 果程                    | 分等列印载表                                                                                           |
|---|-----------|------------|-----------------------|---------------|----------------------------|----------------------------|----------------------------|----------------|---------------------------------|-------------------------------------------------------|----------------------------------|---------------------|----------------------------|----------|---------------------------------------|--------------------------|-----------------------------|------------------------|--------------------|------------------------------|-----------------------|--------------------------------------------------------------------------------------------------|
|   | 教學        | 師編號<br>在學期 | :<br>:                | 0897<br>1001  | 65                         |                            |                            |                |                                 |                                                       | Ĩ                                | 平量印                 | 月組                         | 救開       | 師姓<br>課院                              | 名:<br>孫:                 | 李                           | 湯璋<br>管一               | 4<br>A             | er al                        | 副會                    | <b>武雄存返銀槍案?</b><br>老額: Report_2010-09-07.xh<br>邦型: Microsoft Excel 工作表・29.3KD<br>(21:631-252-015 |
| 1 | ٨         | В          | C                     | D             | Ε                          | F                          | 6                          | Н              | 1                               | J                                                     | K                                | L                   | М                          | N        | 0                                     | P                        | 0                           | R                      | 5                  | T                            | U                     |                                                                                                  |
|   | Ø¥        | 學生<br>姓名   | <b>成初</b><br>課程<br>介紹 | 大學本等<br>個派(一) | in<br>th<br>Th<br>Th<br>Th | 期書<br>能利<br>用書<br>者<br>(一) | 期書<br>範利<br>用素<br>を<br>(二) | 認識<br>実験<br>単心 | 通見<br>其實<br>的自<br>一個<br>激進<br>週 | 大学本等間11(二)<br>第二十二十二十二十二十二十二十二十二十二十二十二十二十二十二十二十二十二十二十 | 学習<br>及生<br>重集<br>新四<br>新<br>( ) | 社會<br>教育<br>力培<br>音 | 救信の<br>政府<br>自め<br>資源<br>別 | 大學<br>生態 | 1000000000000000000000000000000000000 | 2011<br>連載<br>結・反映<br>酸收 | 全輩<br>記憶<br>王<br>(0.5<br>h) | 時間<br>大家<br>(0.5<br>h) | <b>男</b> 帯全暗笑(0.5) | 考試<br>強人<br>役成<br>(0.5<br>h) | <i>國際</i><br>其他<br>沃勒 |                                                                                                  |
|   | 400630017 | 後間間        |                       |               | v                          | v                          | v                          | v              | v                               |                                                       |                                  | v                   | v                          | v        | -                                     |                          |                             |                        |                    |                              |                       | 回檔案。有什麼樣的風險?                                                                                     |
|   | 400630041 | 计规模        |                       |               | V                          | V                          | V                          | V              | V                               |                                                       |                                  | V                   | V                          | v        |                                       |                          | V                           | v                      | V                  | V                            |                       |                                                                                                  |
| 4 | 400630074 | 1944.18    | -                     | -             | V                          | V                          | V                          | V              | V                               | -                                                     | -                                | V                   | V                          | V        | -                                     | -                        | V                           | V                      | V                  | V                            | -                     | -                                                                                                |
| 4 | 400630105 | 29/2028    | -                     | -             |                            | V                          | N.                         | v              | v                               | -                                                     | -                                |                     | v                          | ×        | -                                     | -                        | v                           | v                      | 1                  | v                            | -                     | -                                                                                                |
| + | 400630132 | AWA        | -                     |               |                            | - V                        |                            | -              |                                 | -                                                     | -                                |                     | v                          | v        | -                                     | -                        | -                           | v                      | -                  | -                            | -                     |                                                                                                  |
|   | 400630192 | 101214     |                       |               | v                          | v                          | v                          | v              | v                               |                                                       | -                                | v                   | v                          | v        | -                                     |                          | v                           | v                      | v                  | v                            | -                     | 1                                                                                                |
| ł | 400630223 | 3270F      | -                     |               | v                          | v                          | v                          | v              | v                               | -                                                     | -                                | v                   | v                          | v        | -                                     |                          | v                           | v                      | t ÷                | 1 v                          | -                     | 1                                                                                                |
| t | 400630255 | 石辉绿        | -                     |               | v                          | v                          | v                          | v              | v                               | -                                                     | -                                | v                   | v                          | v        | -                                     | -                        | v                           | v                      | v                  | v                            | -                     | 1                                                                                                |
| 1 | 400630280 | 用書任        |                       |               | V                          | V                          | v                          | V              | v                               |                                                       | 1.0                              | V                   | V                          | V        |                                       |                          | V                           | v                      | V                  | V                            |                       | 1                                                                                                |
|   | 400630314 | 練習時        |                       |               | ۷                          | v                          | V                          | V              | v                               |                                                       |                                  | v                   | V                          | V        |                                       |                          | V                           | v                      | V                  | V                            |                       | 1                                                                                                |
| 1 | 400630348 | DRAFT.     |                       |               | v                          | v                          | v                          | v              | v                               |                                                       |                                  | v                   | v                          | v        |                                       |                          | v                           | v                      | V                  | V                            |                       | 3                                                                                                |
| 1 | 400630371 | 量文件        |                       |               | v                          | v                          |                            | V              | v                               |                                                       |                                  | v                   | v                          | v        |                                       |                          | V                           | v                      | V                  | v                            |                       |                                                                                                  |
|   | 400630405 | 李秋弘        |                       |               | V                          | v                          | v                          | V              | V                               |                                                       |                                  | ۷                   | V                          | V        |                                       |                          | V                           | V                      | V                  | V                            |                       |                                                                                                  |

5. 線上課程明細

查詢學生參與線上課程明細(上課或缺席名單、上課日期)。

| C. Cart                 | Matter and Anna Street,    | 18            | 上課程 | 明細室論]-8        | 上課程明編     | 219 |      |                 |            | og   |
|-------------------------|----------------------------|---------------|-----|----------------|-----------|-----|------|-----------------|------------|------|
|                         |                            | AND           |     |                |           |     | 線上課程 | 明編              |            |      |
| 款迎使用大 <del>學學習課</del> 》 | ¥查論系統,未僅_首體一A              | _             |     | 救師攝號:          | 089765    |     |      | 教師姓名            | 李鴻璋        |      |
|                         |                            |               |     | 舉年舉明:          | 1001      |     |      | 開課院系            | 資幣一A       |      |
| 4.用业的<br>希 最新消息         | [除上課程明經直的]-除上課程明經直的        | _             |     | 選課人數:<br>上課人數: | 65<br>58  |     |      | 缺席人數            | 7          |      |
| 公會目課程公告                 |                            | 59.1-20<br>20 |     | ALL DE         | 帅么        | 66  | 當種語  | FIERE           | 參與/永統      | (017 |
| 自各類課程查詢                 | 教師編帙: 059765<br>學年學期: 1001 |               |     |                | 1.1.1     | 11  | 上課名軍 | and at an other | 匯入日期       | 1442 |
|                         | 項目                         | 10 1-10 F     |     | 50041          | 孫慈睿       | Я   | 管一A  |                 | 2012/01/10 |      |
| REELETE<br>REFERENCE    | 1 全統記憶王                    |               | 2   | 400630074      | 环轴边       | 19  | 徑— A | 2               | 2012/01/10 |      |
| a subsentia             | 2 昭和ALAINE<br>3 图文書完全改编起版  |               | 3   | 400630108      | 與宛論       | ji  | 晋—A  |                 | 2012/01/10 |      |
|                         | 4 五层建人囊成                   |               |     |                |           |     | 4    | 決席名單            |            |      |
| M 除上課程明確                |                            |               |     | 1              | 499630647 | 鄭元評 | 資管一A |                 | · · ·      |      |
| · 其他品動明顯                |                            |               |     | 2              | 499630738 | 王 皓 | 資管一A |                 |            |      |
| - HEROTERIA             |                            |               |     | 3              | 499630944 | 黄永祥 | 資證一A |                 |            |      |

6. 其他活動明細

查詢學生參與其他活動明細,如活動名稱(時數)、課程日期、總時數。

| <b>①</b> 最新消息          | 其他活 | 動明細查詢]    | 其他活動則  | 月細查詢                                               |     |
|------------------------|-----|-----------|--------|----------------------------------------------------|-----|
| © 常日課程公告               |     |           |        | 其他活動明細                                             |     |
| 2 会新課程支持               | 6   | 收師編號:     | 089765 | 教師姓名: 李鴻璋<br>問題除答系: 芬告一 A                          |     |
| - Honorialand          |     | *         | 1001   | PREADER BEE                                        |     |
|                        | 項目  | 學現        | 姓名     | 日期/其他活動名稱(時數)                                      | 認時數 |
| 特許(BC)(定)「面<br>) 単元計畫表 | 1   | 499630019 | 林孟頫    | 2011/05/26 校長演講(1)<br>2011/05/26 曾陽時演講(1)          | 2   |
| 4. 評量明細                | 2   | 499630043 | 楊竣欽    | 2011/05/26 校長演講(1)<br>2011/05/26 曾陽噴演講(1)          | 2   |
| ▲ 線上課程明細               | 3   | 499630076 | 吳定妍    | 2011/05/26 按長演講(1)<br>2011/05/26 曾陽時斎演講(1)         | 2   |
| NO                     | 4   | 499630100 | 廖唯凱    | 2011/05/26 曾孫時演講(1)                                | 1   |
| 🐸 其他活動明細               | 5   | 499630134 | 李亞庭    | 2011/05/26 曾陽晴演講(1)                                | 1   |
| <b>这</b> 其他活動管理        | 6   | 499630167 | 許祖瑞    | 2011/05/26 曾陽時演講(1)<br>2011/05/26 校長演講(1)          | 2   |
| 包教學資源專區                | 7   | 499630191 | 張家瑜    | 2011/05/26 曾 <u>佛尼吉演講(1)</u><br>2011/05/26 校長演講(1) | 2   |
|                        | 8   | 499630225 | 韓元傑    | 2011/05/26 曾孫時前御講(1)                               | 1   |
| ()                     | 9   | 499630258 | 鄭庭歡    | 2011/05/26 按長波譜(1)<br>2011/05/26 個際時间演講(1)         | 2   |
|                        | 10  | 499630282 | 蕾干璇    | 2011/05/26 曾第三百次第二百(1)                             | 3   |

7. 其他活動管理

導師可自行舉辦其他活動,並核選參與學生名單。

| 歡迎使用大學學習課程              | 呈查的系统 | ·老師_育管一            | A                                                                                                    |                         |                  |          | 網道      | FINE      | 登出        |           |             |      |
|-------------------------|-------|--------------------|----------------------------------------------------------------------------------------------------|-------------------------|------------------|----------|---------|-----------|-----------|-----------|-------------|------|
|                         |       |                    |                                                                                                    |                         |                  |          |         |           | -         | Wit .     | <b>8</b> 6  | 用品出房 |
| a atiento :             |       |                    |                                                                                                    |                         |                  |          | 1940    | MILLAR-28 | 65 CS (N) | i name i  | (全張)        | 8    |
| PE-PE-30C4P8            |       |                    |                                                                                                    |                         |                  |          |         | 112410    | 11        | 400430017 | 965         | 8    |
| ↑ 品紙酒具                  | [其他]  | 5動]-其他活動]          | Ê 理                                                                                                    |                         |                  |          |         |           |           | 400630041 | 15.00       |      |
| Recent Page             |       |                    |                                                                                                    |                         |                  |          |         |           |           | 400630274 | 1462        |      |
| ALCONTRACTOR D          |       |                    |                                                                                                    | 其他活                     | 動管理              |          |         |           |           | 40000108  | A 12A       |      |
|                         |       |                    |                                                                                                    |                         | 201110<br>       |          |         |           |           | 400670112 | 0.010       |      |
| 6)                      |       | 教師編號:              | 089765                                                                                                    |                         | 教師姓名:            | 李鸿璋      |         |           |           | 400402199 | in gran     |      |
| 今各類課程查詢                 |       | ALL OF ALL MIT .   | 1001                                                                                                    |                         | REIMON & .       | UNDER A  |         |           |           | 400430223 | NUR         | 11   |
|                         |       | admont-admisting . | 1001                                                                                                    |                         | PARTICULAR -     | MR-V     |         | _         | S         | 400830216 | 215.00      |      |
|                         |       |                    |                                                                                                    |                         |                  |          |         |           |           | 400635280 | 用數任         | 11   |
|                         | 項目    | 課程類別               | 活動軍元内容                                                                                                    |                         | 辦理單位             | 修課時數     | 授課老師    | 編載        | 「「「「家     | 400630314 | 0419315     | 10   |
| 鼻師設定介面                  |       |                    | 1000100110                                                                                                    |                         |                  |          |         | E2 (A)    |           | 400431348 | DH DF 38    | 0    |
| Burnan                  | 1     | 其他活動               | 校長演講                                                                                                    |                         | 堂發回院會議時          | 1        | 李鴻璋     | 11.44     | 超余        | 400400375 | 職大供         | 8    |
| 一用 <b>刀G</b> 打量农        |       |                    |                                                                                                    |                         |                  |          |         | 王王        |           | 400630401 | 465.        | 65   |
|                         |       | 12 101-5-61        | AMERICAN STR                                                                                                    |                         | 85 2.65          |          | 1011010 | 急的        | 100       | 400630409 | #545#7      |      |
| ➡ 評量明細                  |       | 36102030           | TENNOL PLAN                                                                                                    |                         | 37/12/51         | 1        | 04/0210 | 學生        | 02.0      | 400600462 | KEG         | 10   |
|                         |       |                    |                                                                                                    |                         |                  |          |         |           |           | 400630496 | 用品質         |      |
| an Lingtonia            |       |                    | The second second second second second                                                                                                    | the local distances of  |                  |          |         |           |           | 400630520 | 要集文         | 8    |
| DR.T. SKET-9130         |       |                    | The approximate Learning Learning                                                                                                    | Delig subjection        |                  |          |         |           | •         | 400630113 | 192.6       | 11   |
| 23                      |       |                    |                                                                                                    |                         | 编辑其他法理           | REFERE   |         |           |           | 400630167 | RC.F        |      |
| ○ 其他活動明細                |       |                    | 100 CT 40 CT 40 CT | an at local             |                  |          |         |           |           | DENET     | Date of     | 0    |
| A.                      |       |                    | BALK STAN                                                                                                    | COURSE                  |                  |          |         |           |           | 0010041   | Mon.        |      |
| 学其他沃勒管理                 |       |                    |                                                                                                    | 1231                    |                  |          |         |           | -         | 00400100  | 16.794      |      |
| - SCHEMIN N.T.          |       |                    |                                                                                                    |                         |                  |          |         |           |           | COMPLETE: | and in      | 10   |
| A DE LE COLLEGE DE LE C |       |                    |                                                                                                    |                         |                  |          |         |           |           | 400430199 | 10.011      |      |
| 回教学教育教育研                |       |                    |                                                                                                    |                         |                  |          |         |           |           | 400635793 | #120        | 1    |
|                         |       |                    | 課税内容:                                                                                                    |                         |                  |          |         |           |           | 400630827 | +24         | 11   |
|                         |       |                    |                                                                                                    |                         |                  |          |         |           |           | 400630810 | 満知中         | 81   |
|                         |       |                    |                                                                                                    |                         |                  |          |         |           |           | 400620884 | NOT         | 10   |
|                         |       |                    |                                                                                                    |                         |                  |          |         |           |           | 400830918 | 0108        | 0    |
|                         |       |                    |                                                                                                    |                         |                  |          |         |           |           | 400630942 | <b>建</b> 黄佳 | 8    |
|                         |       |                    | 10 mm 100 mm 100 mm 100 mm 100                                                                                                    | NAMES OF TAXABLE PARTY. |                  |          | . (*    |           |           | 400630979 | 黄冠群         |      |
|                         |       |                    | 半期第位的地址:                                                                                                    | WHERE AND               |                  |          |         |           |           | 400431007 | W(d)C       |      |
|                         |       |                    | 日期:                                                                                                    | 2010/09/16              | (指式: yyyy mmidd) |          |         |           |           | 400831031 | 844         |      |
|                         |       |                    | 约950 <b>3</b> 857256:                                                                                                    | 17:16/8                 |                  |          |         |           |           | +00631084 | 2744        | 0    |
|                         |       |                    | - 1943 BP 1                                                                                                    | 1 /84.00                | 145111-145B-WH   | 27       |         |           |           | 400831098 | NEC-        | 8    |
|                         |       |                    | - ALANCER -                                                                                                    | Caulty .                | C AS IN LA CALL  | AN 100 1 |         |           |           | 40401103  | 17 W.M      | - D  |

8. 教學資源專區

教學資源專區中,可下載各支援單位所提供的單元講義、介紹及文宣,以 及「大學學習」課程相關教材資訊。

| 歡迎使用大學學習課程查<br>共用查詢<br>金 最新消息 | ○ 淡江大學<br>遠距課館教學平台                                                                        | 老師王建智 更新很大前年 银人所参购的11程 盈出             |
|-------------------------------|-------------------------------------------------------------------------------------------|---------------------------------------|
| ◎ 當日課程公告                      |                                                                                           | Riday 08 June 2012                    |
| 包。久新課程本的                      | TKU Moodle► 101.1大學學習液律教師資源專區                                                             | 返回我的正常角色                              |
| ~ 台风林(玉兰的                     | 使用者 🔻 主題大詞                                                                                | 最新訊息. ▼                               |
|                               | ♣ 課程參與者                                                                                   | (目前沒有新發表的內容)                          |
| 導師設定介面                        | 101大學學習語                                                                                  | 果程說明                                  |
| 🔄 單元計畫表                       | □ 101大學學習詳程說明2                                                                            | 1111111111111111111111111111111111111 |
| 1. TREBERS                    | 調理和影片資                                                                                    | 彩下載                                   |
| 112E-7744                     | 系統管理 ▼ □ 100學年文錄藝術中心2                                                                     | 11111222                              |
| 💐 線上課程明編                      | ◎ 成績 ○ 100型年第一型期留書:                                                                       | a大學學習講程PPT                            |
| 🔍 其他沃利明編                      | 8篇介 100学年第二学期密告1                                                                          | a大学学習課程PP1 最近活動記録 ▼                   |
| A CHEST COM                   | 個人所參與的課程  ▼                                                                               | 從 2012年 06月 8日(五.)                    |
| S 其他活動管理                      | 1<br>回 101.1大學學習學生專賞                                                                      | 15:03取用<br>最近的活動報告                    |
| B.3 教學資源專區                    | ■ 101.1大學學習於諸教師資<br>湖軍區<br>□ Lotus Notes & Domino 應<br>用程式構發                              | 就至 • 前次登入至今尚未送加新的谋<br>程内容             |
| 算師下載<br>評量明細                  | <ul> <li>二 学習評判項任正課程 須文書<br/>完全功略</li> <li>二 智慧対弦能測時-資訊中<br/>心網路組</li> <li>所有課程</li></ul> |                                       |

- (四) 學生查詢介面
  - 1. 課程單元表

# 學生可查看導師的教學計畫表(單元課程表)。

| 共用查詢                                                      |      |           |                  |      |                          |    |          |      |               |
|-----------------------------------------------------------|------|-----------|------------------|------|--------------------------|----|----------|------|---------------|
| 爺 最新消息                                                    | [課程單 | 【元表]-課程單元 | 表查詢              |      |                          |    |          |      |               |
| 🛇 當日課程公告                                                  |      |           | 課程單元             | G表查詢 |                          |    |          |      |               |
| (i) to the sum the basis.                                 |      | 學號:       | 200410016        | 修課班緣 | 版: 資工 <mark>進學班</mark> - | -A |          |      |               |
| ~ 谷類課程查詢                                                  |      | 姓名:       | 張子浩              | 學年學期 | 期: 1001                  |    |          |      |               |
| 學生查詢介面                                                    | 週次   | 開課承辦單位    | 課程名稱             | 課程時數 | 課程類別                     | 星期 | 上課<br>節次 | 上課節次 | 上課<br>教室      |
| 副 課程單元表                                                   | 1    | 淡江大學      | 課程介紹             | 1    | 導師課程                     | =  | 14       |      | E 410         |
| 🌑 學習狀況查詢                                                  | 2    | 淡江大學      | 大學與本系等相關訊息(一)    | 1    | 導師課程                     | -  | 14       |      | E 41          |
| 🚨 其他活動參與                                                  | 3    | 資訊處       | 認識校園資訊服務         | 1    | 資訊處課程                    | =  | 14       |      | E 41          |
| <b>一</b> 郵件設定                                             | 4    | 覺生紀念圖書館   | 會 圖書館利用素養(一)     | 1    | 圖書館課程                    | =  | 14       |      | E 41          |
| 1 資源下載專區                                                  | 5    | 覺生紀念圖書館   | 富 圖書館利用素養(二)     | 1    | 圖書館課程                    | Ξ  | 14       |      | 圖書館           |
|                                                           | 6    | 諮商輔導組     | 遇見真實的自己-團體施測     | 1    | 諮商輔導組課程                  | =  | 14       |      | E 41          |
| 業務單位: <mark>数心所</mark><br>電話:(02)2621-5656<br>空彩玲 分捲 3003 | 7    | 文錙藝術中心    | 認識文錙藝術中心         | 1    | 文錙藝術中心課<br>程             | =  | 14       |      | 文銷<br>音辨<br>廳 |
| 系統維護:資訊處                                                  | 8    | 課外活動輔導續   | 且 <u>社會軟實力培養</u> | 1    | 課外活動組課程                  | =  | 14       |      | E 41          |
|                                                           | 9    | -         | 期中差週             |      |                          |    |          |      | -             |

2. 學習狀況查詢

學生可查看自己修習狀況與時數。

|    |             |           | 導師及支援單 | 位課程      |          |           |                                          |     |               |             |
|----|-------------|-----------|--------|----------|----------|-----------|------------------------------------------|-----|---------------|-------------|
| 週次 | 活動          | 軍元內容      |        | 軍元<br>時數 | 修課<br>時數 | 辦理單位      | 辦理單位<br>安核                               |     |               |             |
| 1  | 課程介绍        |           |        | 1        | 0        | 淡江大學      |                                          |     |               |             |
| 2  | 大學與本系等相關訊息  | ()        |        | 1        | 0        | 淡江大學      |                                          |     |               |             |
| 3  | 認識技圖資訊服務    |           |        | 1        | 1        | 資訊處       | 192                                      |     |               |             |
| 4  | 圖書證利用素聲(一)  |           |        | 1        | 1        | 覺生紀念圖書館   | [2]                                      |     | eta a ele sua |             |
| 5  | 圖書註利用素養(二)  |           |        | 1        | 1        | 覺生紀念圖書館   | V                                        |     | 学生修课          | 狀況          |
| 6  | 過見真實的自己 團體的 | <u>花測</u> |        | 1        | 1        | 脑商輔導組     | 12                                       | -   | -             |             |
| 7  | 認識文編藝術中心    |           |        | 1        | 1        | 文编藝術中心    | V                                        |     |               |             |
| 8  | 社會軟實力培養     |           |        | 1        | 1        | 課外活動輔導組   |                                          |     |               |             |
| 10 | 大學與本系等相關訊息  | (*** \    |        |          | 0        | 2827-4-00 | 10.11.11.11.11.11.11.11.11.11.11.11.11.1 |     |               |             |
| 11 | 學習及生涯規劃與指導  |           |        |          |          | 斜上部       | 程及其他活動                                   | 林大和 |               | 金融平田 322 人子 |
| 12 | 瞭解自己的真實-團體  | 週次        |        | 沒        | 動單元      | 內容        | 時數                                       | 時數  | 辦理單位          | 资核          |
| 13 | 性別跳跳板       |           | 全能記憶王  |          |          |           | 0.5                                      | 0.5 | 學習與教學中心       | 1           |
| 14 | 大學生理彩虹      | -         | 時間大玩家  |          |          |           | 0.5                                      | 0.5 | 學習與教學中心       | 1           |
| 16 | 學習及生涯規劃與指導  |           | 原文書完全功 | 加略秘密     | Ę        |           | 0.5                                      | 0.5 | 學習與教學中心       | 1           |
| 17 | 課程總結、成果驗收   |           | 考試達人發展 | 8        |          |           | 0.5                                      | 0.5 | 墨碧斑教墨中心。      | 121         |

| 學生可查看自己修習狀況與時數 | , 並查看修課標準。 |
|----------------|------------|
|----------------|------------|

| 於迎使用大學學習課種                       | 呈查詢系統 | ,測試學生     |           |             |          |         | 操作說明        | 登出      |
|----------------------------------|-------|-----------|-----------|-------------|----------|---------|-------------|---------|
| 共用查詢<br>全 最新湧息                   | [學習沈  | 均元查詢]-學習就 | が兄査論      |             |          |         |             |         |
| ☆ 當日課程公告                         |       |           |           | 學習狀況查詢      |          |         |             |         |
|                                  |       | 學號:       | 200410016 | 纷           | 課班級:     | 資工進學班一A |             |         |
| 《各類課程查詢                          |       | 姓名:       | 張子浩       | 4           | 年學期:     | 1001    |             |         |
|                                  |       |           | 4         | 法考虑性意义      |          | TOOTTAG | CONTROL NOT | A918    |
| 学生查詢介面                           | 項目    |           | 課程類別      | 3,900718:4* |          |         | 時數(已上/颜     | [上)     |
| 二 課程単元表                          | 1     | 圖書館課程     |           |             |          |         | (2/2)       |         |
| ▶ 學習狀況查詢                         | 2     | 諮商輔導組課    | 程         |             |          |         | (4/4)       |         |
|                                  | 3     | 課外活動組課    | 程         |             |          |         | (1/1)       |         |
| * 其他沽動參與                         | 4     | 文錙藝術中心    | 課程        |             |          |         | (1/1)       |         |
| 雪郵件設定                            | 5     | 資訊處課程     |           |             |          |         | (1/1)       |         |
| in                               | 6     | 線上課程      |           |             |          |         | (2/2)       |         |
| □資源下載專區                          | 7     | 跡師課程      |           |             |          |         | (0/6)       |         |
|                                  | 8     | 其他活動      |           |             |          |         | (0/1)       |         |
| 時單位:數心所                          |       |           | 編師        | 8支援軍位課程     |          |         |             |         |
| 11話:(02)2621-5656<br>2彩玲 分補 3003 | 週次    | i.        | 活動單元內容    | 單元<br>時數    | 修課<br>時數 | 辦理單位    | 辦理<br>资     | 單位<br>核 |
| 於法律課:資訊成                         | 1     | 課程介紹      |           | 1           | 0        | 大學      |             | 1       |

# 3. 其他活動參與

學生可自行編輯其他活動參與歷程。

| 共用查詢<br>全 最新消息                                                                   | [其他活 | 動]-其他活動新     | 與                |                |                                                     |                                                                                     | 3 <u>新增活</u>                                                        | 動意與                             | J                                               |
|----------------------------------------------------------------------------------|------|--------------|------------------|----------------|-----------------------------------------------------|-------------------------------------------------------------------------------------|---------------------------------------------------------------------|---------------------------------|-------------------------------------------------|
| ◎ 當日課程公告                                                                         |      |              | 其                | 他活動参與          |                                                     |                                                                                     |                                                                     |                                 |                                                 |
| 24各類課程查詢                                                                         |      | 學號:<br>姓名:   | 200410016<br>張子浩 | 修課班級:<br>舉年舉期: | 資工進學班<br>1001                                       | A                                                                                   | _                                                                   |                                 |                                                 |
| 国中本地办案                                                                           | 項目   | 課程類別         | 活動單元內容           | 辦理單位           | 修課時數                                                | 授課老師                                                                                | 編輯                                                                  | 削除                              |                                                 |
| 副課程單元表                                                                           | 1    | 其他活動         | IBM較育訓練          | TEST           | 1                                                   | TEST                                                                                | 編輯                                                                  | 世紀                              |                                                 |
|                                                                                  |      | ++ 44-15.464 | 十-前江             | 南港展覽館          | 1                                                   | 大前研一                                                                                | 編輯                                                                  | 相除                              | 1                                               |
| ● 學習狀況查詢                                                                         | 2    | 具他活動         | 20097 de106      |                |                                                     |                                                                                     |                                                                     |                                 | 1                                               |
| ● 學習狀況查詢<br>異他活動參與     了     郵件設定                                                | 2    | 新增           | /編輯其他活動          | 動歷程            | 其他活動歷程論课                                            | 認計時數:<br>)編編其他活動型                                                                   | 2                                                                   | 小8寺<br>編輯其                      | ALCO ADDER                                      |
| <ul> <li>學習狀況查詢</li> <li>其他活動參與</li> <li>第件設定</li> <li>資源下載專區</li> </ul>         | 2    | 新增           | /编輯其他活動          | 動歷程            | 其他活動整程油球<br>課程@                                     | 認計時數:<br>]編編其他活動型<br>編: 大約研一<br>成功的大                                                | <u>2</u><br>22<br>演講<br>種方式                                         | 小运车                             | an stada an an an an an an an an an an an an an |
| <ul> <li>● 學習狀況查詢</li> <li>○ 其他活動多與</li> <li>○ 郵件設定</li> <li>○ 資源下軟專區</li> </ul> | 2    | 新增           | /編輯其他活動          | 動歷程            | WELSON EXPERIMENT<br>WATER                          | 認計時數:<br>- 編編其他活動型<br>- 編編其他活動型<br>- 成功的六                                           | <u>2</u><br>22<br>演講<br>種方式                                         | 小波寺                             | <b>北江和</b> 田田                                   |
| <ul> <li>● 學習狀況查詢</li> <li>○ 其他活動多與</li> <li>○ 郵件設定</li> <li>○ 資源下軟專區</li> </ul> | 2    | 新增。          | /編輯其他活動          | 動歷程            | 来他活動型型加加<br>調理20<br>調理20<br>                        | 認計4時數:<br>1編編其他活動器<br>成功的六<br>店:<br>成功的六                                            | <u>2</u><br>202<br>演講<br>種方式<br>在                                   | 小四年                             | 10.3.10.297                                     |
| <ul> <li>學習狀況查詢</li> <li>其他活動參與</li> <li>鄧 郵件設定</li> <li>3 資源下軟專區</li> </ul>     | 2    | 新增           | /編輯其他活動          | 動歷程            | 来他活動型が加加速<br>1992 c<br>1992 c<br>手加速度の応告<br>手加速度の応告 | 第2計与表数:<br>1編編其他活動型<br>点(3)<br>点(3)<br>点(3)<br>点(3)<br>点(3)<br>点(3)<br>点(3)<br>点(3) | <u>2</u><br>92<br>東講<br>種方式<br>6<br>6<br>6<br>6<br>6<br>6<br>8<br>5 | -јува<br>Банад<br>5: уууу inmid | <b>4</b> 3.5 <b>11</b> .227                     |

學校規定標準

4. 郵件設定

除學校信箱外,學生可自行設定一組常用信箱,接收系統發送之訊息或缺 課通知。

| 於迎使用大學學習課                          | 星查詢系統    | ·测試學生                 |         | _        |       |        | 編輯通知           | 郵件地址       |
|------------------------------------|----------|-----------------------|---------|----------|-------|--------|----------------|------------|
| <b>共用変的</b>                        | 140706.3 | an and 12 books the L |         |          | 郵件地址: | test@m | ail.tku.edu.tw |            |
| 12 最新消息                            | [abi+i   | 版定计想光即冲开              | 包址設定    |          | 備註:   | test   |                |            |
| 當日課程公告                             |          |                       |         |          |       |        | 儲存修改           | 取 消        |
| 各類課程查詢                             |          | 學號:                   | 2004100 | 16       |       |        | -              |            |
|                                    |          | YE-U -                | 30(17)4 |          |       |        |                |            |
| 生查詢介面                              | 項目       | 類別                    |         |          |       |        |                |            |
| 課程單元表                              | 1        | 學校信箱(預設               | )       | 20041001 |       |        |                |            |
| 學習狀況查詢                             | 2        | 自訂信箱                  |         |          |       |        |                | <u> 編輯</u> |
| 其他活動参與                             |          |                       |         |          |       |        |                |            |
| 了郵件設定                              |          |                       |         |          |       |        |                |            |
| 目資源下載專區                            |          |                       |         |          |       |        |                |            |
| 時單位: <u>数心所</u><br>括:(02)2621-5656 |          |                       |         |          |       |        |                |            |
| C#120 2118 3003                    |          |                       |         |          |       |        |                |            |

5. 資源下載專區

資源下載專區中,可下載各支援單位所提供的單元講義、介紹及文宣...等 資料。

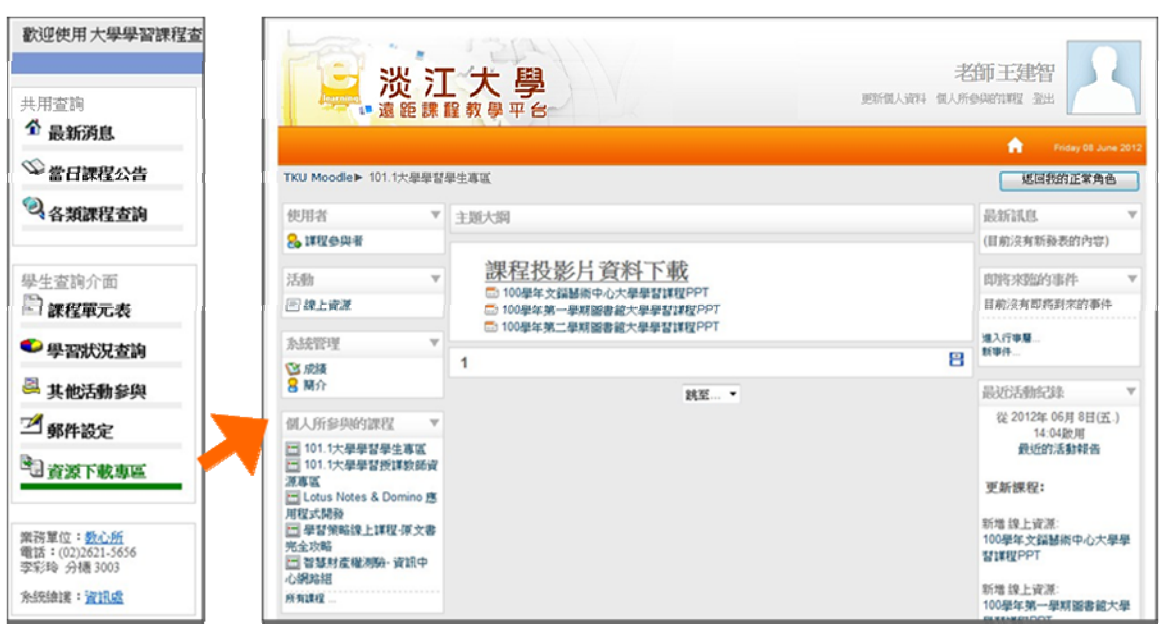

# (五) 院系助理查詢

1. 依班級查詢

系助理點選「依班級查詢」後,可查詢各班評量明細、週次表以及下載 EXCEL 清單。

|                                                                                                    |            |                              |                |      |        |            |                 |                        |               |                 |                    |          |                |                     |               |                    |                  | +                        | •লাজ          |            |              |           |                 |              |        |                |                    |
|----------------------------------------------------------------------------------------------------|------------|------------------------------|----------------|------|--------|------------|-----------------|------------------------|---------------|-----------------|--------------------|----------|----------------|---------------------|---------------|--------------------|------------------|--------------------------|---------------|------------|--------------|-----------|-----------------|--------------|--------|----------------|--------------------|
|                                                                                                    |            |                              |                |      | 院務期    | 理查询])      | 纤量的油            | 1室均                    |               |                 |                    |          |                |                     |               |                    |                  |                          | -             |            |              |           |                 |              |        |                |                    |
|                                                                                                    |            |                              |                |      |        |            |                 |                        |               |                 | 191                | 計判計算     |                |                     |               |                    |                  |                          | _             |            |              |           |                 |              |        |                |                    |
|                                                                                                    |            |                              |                |      |        | 分析換<br>操年級 | (数:)            | 128002                 |               |                 |                    |          | 勃師姓名:<br>開閉院た: | <u> 위</u> 상:<br>'유한 | - A           |                    |                  |                          | _             |            |              |           |                 |              |        |                |                    |
|                                                                                                    |            |                              |                |      | -      | 2014       |                 |                        |               |                 | 17.46.4            | BT / 16  |                |                     |               |                    |                  |                          | -             |            |              |           |                 |              |        |                |                    |
| Service and the service of the service of the servi | -          | AND A REAL MORE MADE         |                | Pit. | A      | 1          | 建程合             | 1                      |               |                 | 19391              | Ф.0-Q1#  |                |                     |               |                    |                  |                          | 1             |            |              |           |                 |              |        |                |                    |
| _ 大學                                                                                                    | 휮낌.        | 」課程查詢系                       | 、統             |      | C      | 3          | 認識院             |                        | NEA-TY        |                 |                    |          |                |                     |               |                    |                  |                          |               |            |              |           |                 |              |        |                | -                  |
| Lear                                                                                                    | ning in l  | <b>University Inquiry Sy</b> | stem           |      | D<br>E | - 4        | 大學與<br>生活與      | 1.糸等相関<br>()増速度一)      |               | 的自己             |                    | [映杂助词    | 畫前]-課程         | <b>業元</b> 志         | 藍胸            |                    |                  |                          |               |            |              |           |                 |              |        |                |                    |
| - MA. 115                                                                                                    | 2 Phone in |                              |                |      | F      | 6          | 日本位             | (日常後(一<br>(日常後(一       | 2             |                 |                    |          |                |                     |               |                    |                  |                          | 課程》           | <b>同冗表</b> |              |           |                 |              |        |                |                    |
|                                                                                                    | 5-20       | and the second of            | and the second | -    | н      | 8          | 2.01 · /        | 5余·创意                  | 你不可           | 不知的文            | awite              |          | 於師編然:          | 1285                | 62            |                    |                  |                          |               |            | 的新姓;<br>周期时: | 名:<br>(8) | \$693<br>-535.  | £            |        |                |                    |
|                                                                                                    |            |                              | ALCONT,        |      | 1      | 9<br>11    | <b>生活</b> 以     | (-19)2 R -1            |               | an <b>ne</b>    |                    |          | aller-1-48-320 | 1040                |               |                    |                  |                          |               |            | HERE A       | 105 ·     | .86             | -0.          |        | 11 March       | 1.50               |
| 的迎使用 大 <del>學學</del> 習課種                                                                                                    | 医室的 熟練・    | 助理                           |                |      | K L    | 12         | 記録書<br>UCAN-    | 修一大學生。<br>- You can do | 12月1日来<br>18  |                 | -1                 | 運次       | 建筑主动组          | đ                   |               |                    | 課務               | 站橫                       |               |            | 時數           | ŧ.        | MEM             | 31           | 氣館     | 上牌             | 上時                 |
|                                                                                                    |            |                              |                |      | M      | 14         | 1977 H.P.       |                        | 58 ( <u> </u> |                 |                    | 1        | 14292          | 1                   | 19466         | 2                  |                  |                          |               |            | 1            |           | ME32.08         | 12           | Ξ      | 09             |                    |
| 山市論                                                                                                    |            |                              |                |      | 0      | 16         | ni <u>n</u> iai | 2 - 11200              | ž.            |                 |                    | 2        | 3886           |                     | 人種語言          | 13.年)              | CINIR            | <u>(-)</u>               |               |            | 1            | H         | 10010           | 12           | -      | 09             |                    |
| 1                                                                                                    | 院添助动       | ii壶韵                         |                |      | 學      | le l       | 姓名              | A 2 9                  | 2 12 1        | E 9             | н                  | 3        | Strine<br>3489 |                     |               |                    | 1810<br>1999-101 |                          |               |            | 1            | -         | VELCE<br>NEVER  | REX.         | -      | 09             | $\square$          |
| 9                                                                                                    |            |                              |                | 拼約   | 40053  | 1775 3     | 間12日<br>(第2日)   |                        |               |                 |                    | -        | No.            | 8                   | e in Bl       | 0.000<br>0.4238    | 微一课              | 9.1 <u></u> )<br>9.30979 | Set           |            | +            | 廠         | e in the second | *A<br>信頼程    | =      | 09             |                    |
| N 1817 - 1827 1                                                                                                    |            | 人員代號: assistant              |                |      |        | 爆年期        | 3.111:          | 1041                   |               |                 |                    |          | 生紀合語           | 18                  |               | UIR                | R()              |                          |               |            | 1            | 1         | <b>E8</b> 82    | 872          | Ξ      | 09             |                    |
| ☞ 當日課程公告                                                                                                    |            | 姓名: 助理                       |                |      |        |            |                 |                        |               |                 |                    |          | 性秘念劇           | FIR 1               | 1810          | wir <del>z</del> : | (二)              |                          |               |            | 1            | 8         | 后来的             | # <u>?</u> 2 | Ξ      | 09             |                    |
| 2、合類課程查詢                                                                                                    |            | 144 AV6                      |                | WE   | 100.1  | -          | 上涯              | 上詳上                    | 穿 當           |                 | π.                 | -        | 文細酸液中          | 0 1                 | ļ.            | 508 - I            |                  | 1.5.5                    | 0003          | Section 1  | r            | \$3       |                 | 46 <b>8</b>  | Ξ      | 09             |                    |
|                                                                                                    | 項日         | 阮祭谷構                         | ESSERTION OF A | 時數   | 現火     | 温朝         | 節次              | 節次 教                   | 主人            | 3               | 次                  |          | MEDK           |                     | 52<br>Rep. 11 | 5-75-401           | B-1012 F2-1      | 8/                       |               |            | -            |           | 12<br>38353#    | 197          | =      |                | H                  |
| 完新助理查詢                                                                                                    | 1          | <u>資管一A</u>                  | 鄭啟斌            | 1    | 1      | Ξ          | 09              | в                      | 309 7         | 79              | 大教                 | -        |                | 1                   | (ju 11)       | N                  | Frank 1-1        |                          |               |            | -            |           |                 | 12           | -      |                |                    |
| 🚹 依班級查詢                                                                                                    | 2          | <u>資管一日</u>                  | 戴敏育            | 1    | 1      | Ξ          | 08              | в                      | 309 7         | 72 <u>30</u> 13 | 法表                 |          | 5              |                     |               |                    |                  |                          |               |            | _            | -         |                 |              |        | _              | _                  |
| 66 依單元查詢                                                                                                    | 3          | <u> </u>                     | 施盛寶            | 1    | 1      | 网          | 05              | в                      | 616 6         | s 💷             | 285                | 棚下       | 2              |                     |               |                    |                  |                          |               |            |              |           |                 |              |        |                |                    |
| ● 伤风缺去的                                                                                                    |            |                              |                |      |        |            |                 |                        |               |                 |                    |          |                | _                   |               |                    |                  |                          |               |            |              |           |                 |              |        |                |                    |
|                                                                                                    |            |                              |                |      |        |            |                 |                        |               |                 | 4                  | A        |                | v                   |               | 0                  | н                |                          | K Ma          |            | MN           | í le      | 0 P             |              | R      | 5              | 1 1                |
|                                                                                                    |            |                              |                |      |        |            |                 |                        |               |                 |                    | 12       | e 🔼            |                     |               |                    | ほね<br>大阪         | AR BO                    | 9 01<br>14 21 | 20         | 自己 大         | a la      |                 |              | 加加     | 4X<br>18<br>88 | 相保<br>華氏 二<br>春成 王 |
|                                                                                                    |            |                              |                |      |        |            |                 |                        |               |                 |                    | - I'     | ***            |                     | 6             | b                  | ÷0               | -                        |               |            | 1000         |           |                 | R (0.        | s (0.5 | (0.5<br>h)     | (0.5 s             |
|                                                                                                    |            |                              |                |      |        |            |                 |                        |               |                 | 2 4004             | 30041 ja | 1113<br>1119   |                     | v v<br>v v    | v                  | v                | v                        |               | v          | V V<br>V T   | ¥.        | -               | v            | v      | v              | v                  |
|                                                                                                    |            |                              |                |      |        |            |                 |                        |               |                 | 4 4006<br>5 4006   | 30074 N  | 468<br>738     |                     | v v<br>v v    | v                  | v                | v                        | -             | v          | VV           | ¥.        | -               | v            | v      | v              | v                  |
|                                                                                                    |            |                              |                |      |        |            |                 |                        |               |                 | 6 acce<br>7 4006   | 30132 R  | 611<br>212     |                     | v v<br>v v    | v                  | v                | v<br>v                   |               | v          | v 1          | v         | -               | v            | v      |                |                    |
|                                                                                                    |            |                              |                |      |        |            |                 |                        |               |                 | 9 4000             | 30199 M  | 1214<br>112    |                     | v v<br>v v    | v                  | v                | v v                      |               | v          | V V          | ¥<br>V    | -               | v            | v      | v              | v                  |
|                                                                                                    |            |                              |                |      |        |            |                 |                        |               |                 | 10                 | 130356 W | 100 AUG        |                     | v v           | v                  | v                | v                        |               | v          | V I          | ¥         |                 | V            | v      | v              | v                  |
|                                                                                                    |            |                              |                |      |        |            |                 |                        |               |                 | 12 4006<br>13 4006 | 30348 M  | 1944<br>1952   |                     | v v<br>v v    | v                  | v                | v                        | +             | v          | V I          | Y         | +               | v            | v      | v              | v                  |
|                                                                                                    |            |                              |                |      |        |            |                 |                        |               |                 | 14 4006<br>15 4006 | 30271 N  | 大阪<br>1911년    |                     | v v<br>v v    | v                  | v                | v                        | -             | v          | V V          | v<br>v    | +               | v            | v      | v              | v                  |

2. 依單元查詢

點選「依單元查詢」可依照班級查詢各單元完成率,點選班級可看到出缺 席學生明細。

| 「大學」                             | 轉習                                    | - 課程杳詢系                    |                                                                                                    |          |                   |                 |                                                |                 | 6 R.Hi      | 課程資     | а <b>л</b> .            |       |      |          |          |          |       |
|----------------------------------|---------------------------------------|----------------------------|----------------------------------------------------------------------------------------------------|----------|-------------------|-----------------|------------------------------------------------|-----------------|-------------|---------|-------------------------|-------|------|----------|----------|----------|-------|
| -Lear                            | Learning in University Inquiry System |                            |                                                                                                    |          |                   | 人員代源: assistant |                                                |                 |             |         | 學年學問: 1041<br>承辦單位: 資訊處 |       |      |          |          |          |       |
| A path . The se                  |                                       |                            |                                                                                                    |          |                   | 姓名: 助理          |                                                |                 |             |         |                         |       |      |          |          |          |       |
|                                  | Sector                                | Contra Alexander           | Million Constant and the second                                                                                                    |          | 活動項               | 目:認             | 總校園資訊開設                                        |                 |             |         |                         |       |      |          |          |          |       |
|                                  |                                       |                            |                                                                                                    | 項目       |                   | 院創              | (名明                                            | 授課的前            | 課程<br>研数    | 週次      | 豆期                      | 上課    | 上課   | 上課<br>教室 | 選課<br>人数 | 已上<br>人数 | 先成本   |
| 使用大学学智语                          | 生变词系统。                                | 助理                         | 建作業時 查                                                                                                    | 1        | 88                | Δ.              |                                                | 1克限單位<br>指派     | 1           | 3       | =                       | 09    |      | B 309    | 79       | ٥        | 0.0%  |
|                                  |                                       |                            |                                                                                                    | 2        | 122-              | в               |                                                | 日支援軍位           | 1           | 3       | =                       | 05    |      | 8 309    | 72       | 0        | 0.0%  |
| 查问<br>4 15 15 18                 | 17775-101                             | 地容調しの絶話室調                  | -                                                                                                    | -        | -                 | -               |                                                | 「方法院」           |             |         | -                       |       |      |          |          | -        | 0.05  |
| R 10.49.42                       |                                       | ALL PRODUCT TO ALL PRODUCT | 伝研装空油                                                                                                    |          | AR-               | <u>.</u>        |                                                | RER             |             | 2       |                         | 09    |      | P 010    | 09       | •        | 0.074 |
| R CERENT                         |                                       | 人 副代辞: securitant          | · · · · · · · · · · · · · · · · · · ·                                                                                                    | <b>-</b> |                   |                 |                                                |                 |             |         |                         |       |      |          | 219      | 0        | 0.0%  |
| <b>答日接程公告</b>                    |                                       | 范温: 助理                     |                                                                                                    |          | 許多助理              | 索線) 税           | ·<br>新<br>-<br>-<br>-<br>-<br>-<br>-<br>-<br>- |                 |             |         |                         |       |      |          |          |          |       |
| 各類課程查詢                           | 湖田                                    | 承難展位之程                     | 素均                                                                                                    |          |                   |                 |                                                |                 | - 19        | 58 H 28 | (分級)課                   | 油菜    |      |          |          |          |       |
|                                  |                                       |                            | 生活與心理整度一通過真直的自己<br>小洋國人物源度一個發展中的實業                                                                                                    |          |                   | 婚鐘職業会           | : W11.0                                        |                 |             |         |                         | 是年    | (単和) | 104      | 1        |          |       |
| 前理直向                             | 1                                     | 20048493                   | 彩建青春一大學生生温深黑                                                                                                    |          |                   | 選次              | 第3週                                            |                 |             |         |                         |       | 草胡   | Ξ        |          |          |       |
| 0.12/0/38190                     |                                       |                            | SCHOOL STATISTICS                                                                                                    | -        | 關次: 09.           |                 |                                                |                 |             |         | 地動: B 309               |       |      |          |          |          |       |
| 故華元查詢                            | •                                     | Addition >                 | And the Arth - Arth - A | -        | 活動項目: 認識校園資訊服務    |                 |                                                |                 |             |         |                         |       |      |          |          |          |       |
| ▶ 依學就查的                          | 3                                     | 30889801142                | 2.55-555-51591+5523358991112                                                                                                    | -        | 31237 - 34192 - 0 |                 |                                                |                 |             |         | .注印<br>(2) 度            |       |      |          |          |          |       |
|                                  | 4                                     | 發生紀念圖書稿                    | <b>藤書信利用素使(二)</b>                                                                                                    | _        |                   | 100/100         |                                                |                 |             |         |                         | 0.96  |      | 45-894   | - B. (   |          |       |
| EIT 1 25-0.00<br>1 (07)0471.5456 |                                       |                            | 第12公理<br>大提校本系受担課派皇(一)                                                                                                    |          | 項目                | 単弦              | 姓名                                             | 96              | 蔓延統         |         | Ŀ                       | : 第日哲 | 8    | 読入       | UNIX.    |          | 備註    |
| -5)@ 1001                        | 5                                     | 3815                       | 大學學本系著個種語具(二)<br>標證及生產技劃與弊議(一)                                                                                                    |          | 上課合單              |                 |                                                |                 |             |         |                         |       |      |          |          |          |       |
| 50084 20140912                   | · · · · · · · · · · · · · · · · · · · |                            |                                                                                                    |          | 法为仲口时 缺席分         |                 |                                                |                 |             | ATELE   | 1-2具行<br>王              |       |      |          |          |          |       |
|                                  |                                       |                            | 可理道諸、成果語收                                                                                                    |          | 1                 | 40063013        | 2 用估算                                          | 19 <sup>1</sup> | ピーハ         |         |                         |       |      |          |          |          |       |
|                                  |                                       |                            |                                                                                                    |          | 2                 | 4006317         | 26 魏文博                                         | 10              | E-A         |         | -                       |       |      |          |          |          |       |
|                                  |                                       |                            |                                                                                                    | I        | -                 |                 | 10 00 00 10 10 10 10 10 10 10 10 10 10 1       |                 |             |         |                         |       |      |          |          |          |       |
|                                  |                                       |                            |                                                                                                    | I        | 3 .               | 4016304         | ** /#1814                                      | н               | <u>к</u> -л |         |                         |       |      |          |          |          |       |
|                                  |                                       |                            |                                                                                                    | I        | 4                 | 1036306         | 12 棉仕瀬                                         | Ŷ               | <b>n</b> −A |         |                         |       |      |          |          |          |       |
|                                  |                                       |                            |                                                                                                    | I        | 5                 | 4036316         | 12. 程約裕                                        | 貨               | ¶−A         |         |                         |       |      |          |          |          |       |

# 3. 依學號查詢

輸入學號可查詢學生各單元學習狀況。

| 「大學」<br>「Lear               | 學習」課程查詢系約<br>ning in University Inquiry Syste |                                                                                                    |                       | 理查詢]-學習狀況查詢       | 請輸入          | 「學號」     | 進行查詢, 學號: | 400840483 (書詞) |  |  |  |  |  |
|-----------------------------|-----------------------------------------------|----------------------------------------------------------------------------------------------------|-----------------------|-------------------|--------------|----------|-----------|----------------|--|--|--|--|--|
|                             |                                               |                                                                                                    |                       | 學習狀況查詢            |              |          |           |                |  |  |  |  |  |
| 都這使用大学学習課程                  |                                               | B.Gree                                                                                                    | - 空出                  | 學號: 400840483     | 的            | 課班級:     | 资管—A      |                |  |  |  |  |  |
| 共用应购                        |                                               | 1846天「學塾」後行変換。學塾:                                                                                                    | <b>2</b> 29           | ▲ <u>鄭</u> 名: 胡凱傑 | <del>4</del> | 年學期:     | 1011      |                |  |  |  |  |  |
| ✿ 品质消息                      | [共和助理查論]-是聖狄、兒童論                              |                                                                                                    |                       |                   |              |          | 1011TKU   | COMMON 泥I大學標準  |  |  |  |  |  |
| 🏥 波星能介                      |                                               | 学習的文化的                                                                                                    |                       |                   | 各類別標準        |          |           |                |  |  |  |  |  |
| 2 常日課程公告                    | 学店・<br>抽名:                                    | · · · · · · · · · · · · · · · · · · ·                                                                                                    |                       | 課題                | 課程類別         |          |           |                |  |  |  |  |  |
| <sup>1</sup> 名新建权高的         | -                                             |                                                                                                    |                       | 圖書館課程             |              |          |           | (2/2)          |  |  |  |  |  |
| ALC 1. 1. 1. 1. 1. 1. 1. 1. |                                               | 總計時數: 0                                                                                                    | 2 /145                | 溶劑轉導組課程           |              | (4/4)    |           |                |  |  |  |  |  |
| (人の地址に対<br>よ、依頼後置論          |                                               |                                                                                                    |                       | 课外活動組課程           |              | (1/1)    |           |                |  |  |  |  |  |
| 会议 成果元素的                    |                                               |                                                                                                    |                       | 文編藝術中心課程          |              | (1/1)    |           |                |  |  |  |  |  |
| <ul> <li></li></ul>         |                                               |                                                                                                    |                       | 俗訊质課程             |              | (1/1)    |           |                |  |  |  |  |  |
|                             |                                               |                                                                                                    |                       | \$9. 上海按          |              |          |           | (2/2)          |  |  |  |  |  |
|                             |                                               | <ul> <li>マレンジョン・マンジョン・マンシン・マンジョン・マンジョン・マンジョン・マンジョン・マンジョン・マンジョン・マンジョン・マンジョン・マンジョン・マンジョン・マンジョン・マンジョン・マンジョン・マンジョン・マンシン・マンジョン・マンシン・マンシン・マンシン・マンシン・マンシン・マンシン・マンシン・マン</li></ul> |                       |                   |              |          |           | (0/6)          |  |  |  |  |  |
|                             |                                               |                                                                                                    | 17000001±<br>1700001± |                   |              |          |           |                |  |  |  |  |  |
|                             |                                               |                                                                                                    | •                     | 2510/05/          |              |          |           | (0/1)          |  |  |  |  |  |
|                             |                                               |                                                                                                    |                       |                   | 導師及支援軍位課程    |          |           |                |  |  |  |  |  |
|                             |                                               |                                                                                                    | 迴次                    | 活動單元內容            | 軍元<br>時数     | 修課<br>時数 | 辦理單位      | 辦理軍位<br>委核     |  |  |  |  |  |
|                             |                                               |                                                                                                    | 1                     | <u>課程介绍</u>       | 1            | 0        | 建制        |                |  |  |  |  |  |
|                             |                                               |                                                                                                    | 2                     | 大學與本系等相關訊息(一)     | 1            | 0        | 靖師        |                |  |  |  |  |  |
|                             |                                               |                                                                                                    | 3                     | 認識校園資訊服務          | 1            | 1        | 資訊處       | 1              |  |  |  |  |  |
|                             |                                               |                                                                                                    | - 4                   | 圖書館利用素養(一)        | 1            | 1        | 發生紀念圖書館   |                |  |  |  |  |  |

# 五、其他功能說明

(一) 雙導師制度

系統支援雙導師制度,兩位導師均可替該班級評分,查詢學生修課狀況並適 度追蹤輔導學生。

- (二)跨班修課 若因要事不克前往自己修課班級,可至其他時段班級上課,系統亦承認該修 課時數,但目前僅限支援單位課程(圖書館、文錙藝術中心、諮商輔導組)
- (三)學生缺席補課郵件通知 每日系統會自動發送郵件,通知當日課程應到而未到的學生,提醒其缺席單 元/活動,並列出可補課時間,讓學生進行補課。
- (四)支援課程上課統計 支援單位承辦人可查詢各院系支援課程出席率,藉以判斷是否需加開課程。